Im Folgenden beschreibe ich kurz, wie ihr auf unsere Gruppenseite "Weimar im Wandel" bei Rise-Up zugreift und euch einloggen könnt. Wenn ihr schon einen Namen wisst und ein Passwort ausgedacht habt, dauert diese Anleitung 3-4 Minuten maximal.

Ihr braucht keine E-Mail Adresse hinterlegen und könnt unkompliziert mit einem Fantasienamen oder eurem richtigen Namen starten. Die Seite ist für Graswurzelbewegungen entwickelt worden und ist verschlüsselt.

| ¥rseup.nst https://we.nse<br>tart<br>Weimar im                     | Up.net/weimar-im-wandel                                                                                                    |                                                            |
|--------------------------------------------------------------------|----------------------------------------------------------------------------------------------------|------------------------------------------------------------|
| 2 Start                                                            | Gruppe Home                                                                                                    | Unsere Gruppenseite ist unter dieser Adresse zu erreichen: |
| Ø Suche<br>∰Archiv<br>Ø Tags<br>⊒ Aufgaben<br>© Diskussionen       | Willkommen<br>Wiki<br>Aktuelle Selten - ment -                                                                             | https://we.riseup.net/weimar-im<br>wandel                  |
| This site is run by riseup.                                        | Deutsch                                                                                                    | 8                                                          |
| collective since 1999.    privacy policy  about us  email accounts | This site is powered by crabgrass, AGPL software libre for<br>network organizing.<br>• report a bug<br>• request a feature |                                                            |

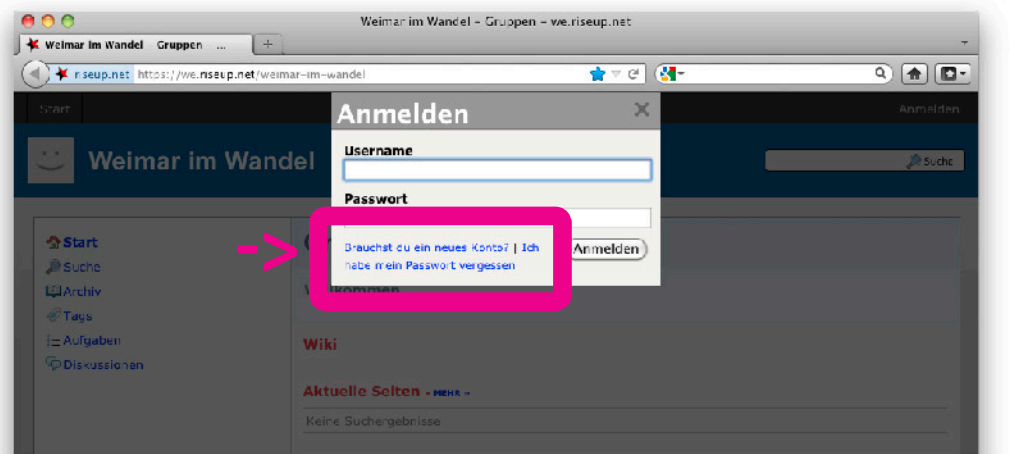

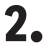

Klickt im Anmelden Dialog auf "Brauchst du ein neues Konto?" um euer neues Nutzerkonto zu erstellen.

## crabgrass

| 0.5 | icou n | Droc | luctio |
|-----|--------|------|--------|
| aı  | iseup  | prou |        |
|     |        |      |        |

| we.riseup.net +                                           |                                                                                                    |                                                                                                    | -                                    |
|-----------------------------------------------------------|----------------------------------------------------------------------------------------------------|----------------------------------------------------------------------------------------------------|--------------------------------------|
| * riseup.net https://we.riseup.net/acc                    | ount/signup 😭                                                                                                    | r⊽ @] ( <b>∛]</b> -                                                                                               | ۹) 🛖 💽 -                             |
| art                                                       |                                                                                                    |                                                                                                    | Anmelden                             |
| Erstelle dein Konto<br>Wähle deinen Nick und dein Passwo  | rt, dann klicke 'Registrieren"                                                                                                    |                                                                                                    | utsch 🛟                              |
| ein Nick                                                  | Nutzungsv                                                                                                    | vereinbarung                                                                                                    |                                      |
| ein Passwort                                              | The services of this website are provided AS IS. '<br>this website assumes no responsibility for, amon<br>interruptions, the unavailability of particular feat    | You understand and agree that the<br>g other things, any service outage:<br>ures or services, and your inability. | CPERATOR of                          |
| asswort bestätigen                                        | make use of all or part of our services. Furtherm<br>OPERATOR assumes no responsibility for deletion<br>delivered through our services. The OPERATOR of<br>all    | ore, you understand and agree than,<br>loss or mis-delivery of informatio<br>f this site make no warranties or g  | t the<br>m stored or<br>uarantees at |
| asswort basiert auf deinem Namen.                         | In consideration for your use of this service you a                                                                                                    | agree to the following conditions:                                                                                |                                      |
| Benutzungsbedingungen                                     | You acknowledge and agree to not sell, resell or                                                                                                    | exploit the use of our services, acc                                                                              | ess to our                           |
| eine E-Mailadresse                                        | services or any of the content accessable throug<br>except to use such information or content for the<br>engine or other service directing users to our site      | <ul> <li>n our services for any commercial p</li> <li>sole purpose of listing our service</li> <li>2.</li> </ul>  | ourposes<br>In a search              |
| ptional: wird gebraucht, wenn du<br>ein Passwort vergisst | You also agree not to use our services to:                                                                                                    |                                                                                                    |                                      |
| Kegistneren )                                             | <ul> <li>harass other people;</li> <li>harm or exploit minors;</li> <li>impersonate or cause others to believe the</li> <li>ored ware listed messages.</li> </ul> | t you are another person;                                                                                         | Ţ                                    |
|                                                           | <ul> <li>send ansorated messages;</li> <li>collect nersonal data from users of this sen</li> </ul>                                                                | vice without their express consent                                                                                | and T                                |

Gebt nun euren Namen / Fantasienamen ein.

Auf Wunsch auch eure E-Mail, falls ihr mal euer Passwort vergesst und euch eine Erinnerung zusenden lassen möchtet. Dies ist allerdings freiwillig.

Passwort dazu und fertig.

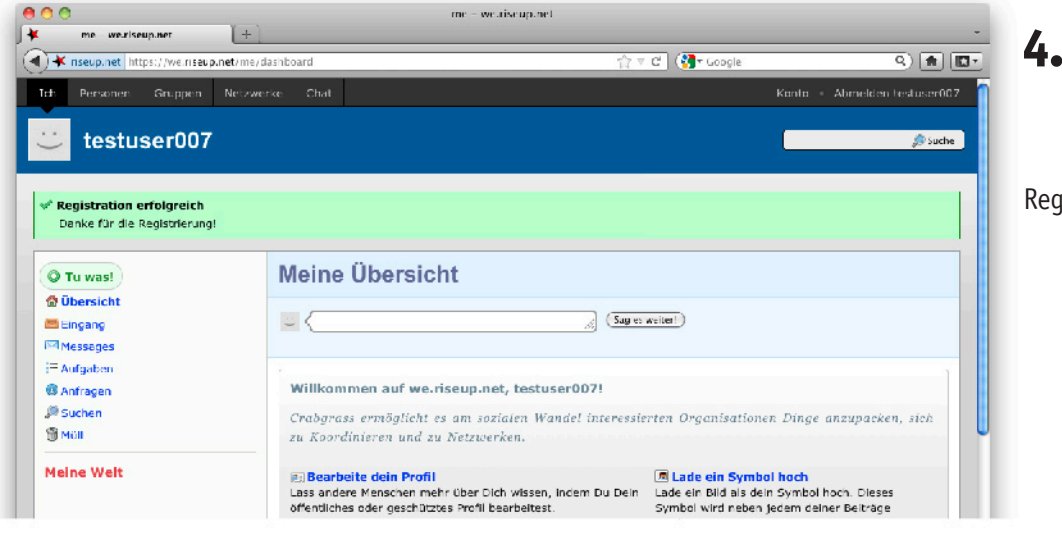

Registrierung war erfolgreich!

| me weiziseupiner + | 🔐 🔻 🕻 🚺 Google | - ۹) 👔 🔝 -           |
|--------------------|----------------|----------------------|
|                    | Konto +        | Abmelden bestuser007 |
|                    | _              | Suche .              |
|                    |                | go vacare            |

## 5.

Ersetzt jetzt bitte das blau markierte in der Adresszeile durch /weimar-im-wandel

## crabgrass

a riseup production

| ₩ nseup.net https://we.nse    | up.net/weimar-im-wandel                | 🚖 ∀ C'   (🎦 + Google | Q) 👔 🔲                   |
|-------------------------------|----------------------------------------|----------------------|--------------------------|
| Ich Personer Gruppen          | Netzwerke Chat                         | Kent                 | a - Abmelden testuser007 |
| 🙂 Weimar im                   | Wandel                                 |                      | 🔎 Suche                  |
| ∯ Start<br>Ø Suche            | Gruppe Home                            |                      |                          |
| ∰Archiv<br>⊗Tags<br>⊡Aufgaben | Willkommen<br>Sich Gruppe anschlieszen |                      |                          |
| <sup>1</sup> ¢Diskussionen    | Aktuelle Seiten • Mens •               |                      |                          |
|                               | Keine Suchergebnisse                   |                      |                          |

Jetzt könnt ihr auf "Sich Gruppe anschliessen" klicken.

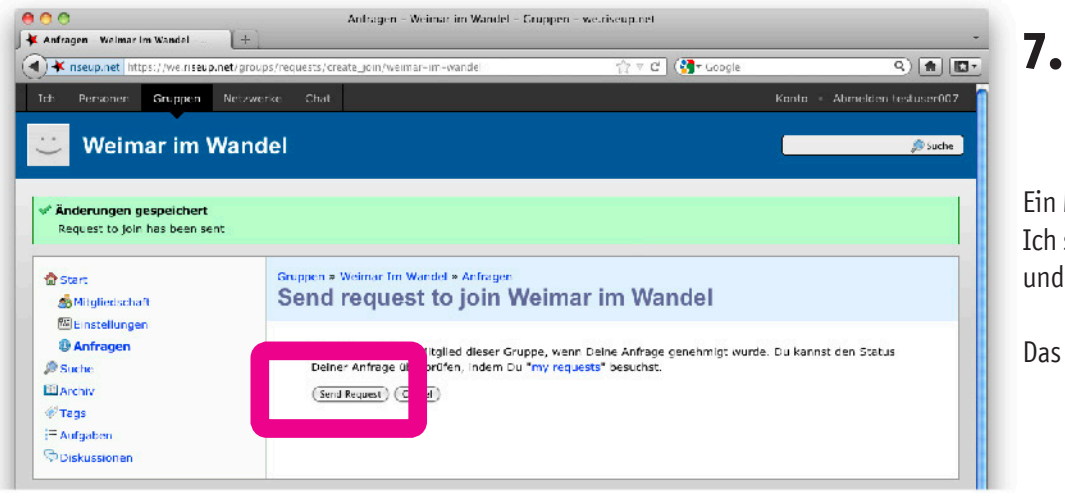

Ein Mal noch bestätigen. Ich schau immer mal wieder vorbei und schalte euch dann frei.

Das war's von eurer Seite!

|                                                                                                    | and the second second sec | A = A (Markanda              | 0)                       |
|----------------------------------------------------------------------------------------------------|----------------------------------------------------------------------------------------------------|------------------------------|--------------------------|
| y 🖡 nseup.net   https://weinseup.n                                                                  | net/me/dashcoard                                                                                                    | 11 × C                       |                          |
| d Personen Gruppen                                                                                  |                                                                                                    |                              | n 🔹 Abmelden bestuser007 |
|                                                                                                    |                                                                                                    |                              |                          |
| testuser007                                                                                         |                                                                                                    |                              | 🔎 Suche                  |
|                                                                                                    |                                                                                                    |                              |                          |
|                                                                                                    |                                                                                                    |                              |                          |
|                                                                                                    |                                                                                                    |                              |                          |
| O Tu was!                                                                                           | Meine Übersicht                                                                                                    |                              |                          |
| © Tu was!<br>✿ Obersicht                                                                            | Meine Übersicht                                                                                                    |                              |                          |
| © Tu was!<br>♪ Obersicht<br>■ Fingang                                                               | Meine Übersicht                                                                                                    | (Sag ec witter)              |                          |
| © Tu wasl<br>♪ Obersicht<br>■ Fingang<br>™ Messages                                                 | Meine Übersicht                                                                                                    | (Sag et vertieer)            |                          |
| <ul> <li>Tu wast</li> <li>Obersicht</li> <li>Fingang</li> <li>Messages</li> <li>Aufgaben</li> </ul> | Meine Übersicht                                                                                                    | ej (Sagles veriteer)<br>Idel |                          |
| Tu was! Deersicht Fingang Messages Ladgaben Adgaben Adgapen                                         | Meine Übersicht                                                                                                    | ej (Saglet writeer)<br>Idel  |                          |
| Tu wast Descitt Fingang Messages Laufgaben Aufgapa Suchen                                           | Meine Übersicht                                                                                                    | g (Sag et witteer)           |                          |

Wenn alles geklappt hat und ich euch freigeschaltet habe, seht ihr auf eurer Startseite die Nachricht das ihr der Gruppe beigetreten seit.